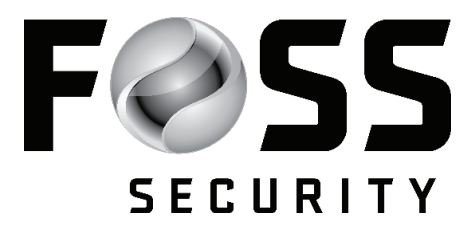

# Qolsys IQ 2 Panel User Guide

For detailed information about the Qolsys IQ 2 Security Panel refer to the full online manual, which can be accessed from our website at fosssecurity.com/tech-corner

## **USIING YOUR SYSTEM: BASICS**

### Navigation:

Move from page to page and access information on each page using finger touches, swipes, and scrolling.

- Scroll up/down to reveal additional content on a page
- Swipe left/right to change pages
- Swipe down to access settings
- Touch an icon to view its contents

**Dismiss:** To dismiss a pop up when you are done, swipe left or right to dismiss

## **USIING YOUR SYSTEM: MESSAGE CENTER**

Access your message center by touching the icon in the upper right corner. Once it's open you'll see three sections: contact, video tutorials, alerts/alarms, and messages. (*Note: this icon may appear different than shown, depending on your provider's settings.*)

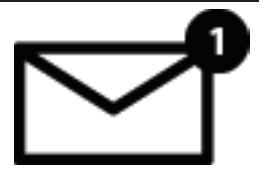

## **Contact:**

Easy access to Foss Security's contact information, including phone number, email, and website.

## Video Tutorials:

Watch videos to help you understand your system and service better.

- To watch a video, touch a thumbnail. Video will begin playing automatically.
- Video controls appear on screen, to exit, touch the "back button"

## Alerts/Alarms:

Alerts and alarms from your system like low battery alerts, alarms, and power failures.

- To dismiss, touch the circle to the left of the message and touch "OK" to remove it from your message center.
- You can also remove all messages at once by touching "Acknowledge All"

### **Messages:**

Messages from your provider will also appear here.

- To dismiss, touch the circle to the left of the message and touch "OK" to remove it from you message center.
- You can also remove all messages at once by touching "Acknowledge All"

## **USIING YOUR SYSTEM: EMERGENCY PANIC**

**Emergency Panic:** If you have a police, fire, or medical emergency and your system is not armed or a sensor has not been triggered, you can send a manual emergency panic by touching the icon in the bottom right corner and selecting the type of emergency you are experiencing. (Note: based on your location, not all options may appear or be available to you.)

**Two-Way Voice:** If your provider offers a Two-Way Voice service you'll be able to speak to the monitoring agent from the speakers and microphone built right into your panel.

| ALARM TYPES |                                                                                                    |
|-------------|----------------------------------------------------------------------------------------------------|
| 0           | <b>Police:</b> When touched it triggers the "Police" siren pattern and send a police emergency signal to your provider's monitoring station |
| Ø           | Fire: When touched it triggers the "Fire" siren pattern and send a fire emergency signal to your provider's monitoring station              |
| 0           | <b>Emergency:</b> When touched it triggers the "Emergency" siren pattern and send aa emergency signal to your provider's monitoring station |
| X           | Canceling an Emergency Panic: To cancel an emergency panic, touch the "Cancel" button<br>and enter a valid user code.                       |

## **USIING YOUR SYSTEM: CAMERA**

Camera Page:

1: View Photo- Touch a photo thumbnail on the right to view it on the left

**2: Full Screen-** Touch the photo on the left to view it full screen, Tough it again to return to the camera page. *Note: While viewing photos full screen you can swipe left/right to view additional photos.* 

Your IQ Panel's built in camera captures photos in a variety of situations:

|   | <b>Disarm Photos:</b> When the panel is disarmed manually, the built in camera takes a photograph and saves it in the "ARM/DISARM" section. These photos are accompained by the username of the individual who's code was used, the date, and the time. |
|---|----------------------------------------------------------------------------------------------------|
| • | <b>Settings Photos:</b> When someone attempts to access your panel settings with an invalid code, the built in camera takes a photograph and saves it in the "SETTINGS" section. These photos are accompanied by the date and time.                     |
|   | Alarm Photos: When the alarm is triggered, the built in camera takes a photograph and saves it in the "ALARMS" Section.                                                                                                    |
|   | Alarm Videos: When the alarm is triggered, the built in camera will record up to a 4 minute video clip. This video is stored locally on the panel only.                                                                                                 |

## **USIING YOUR SYSTEM: ARMING**

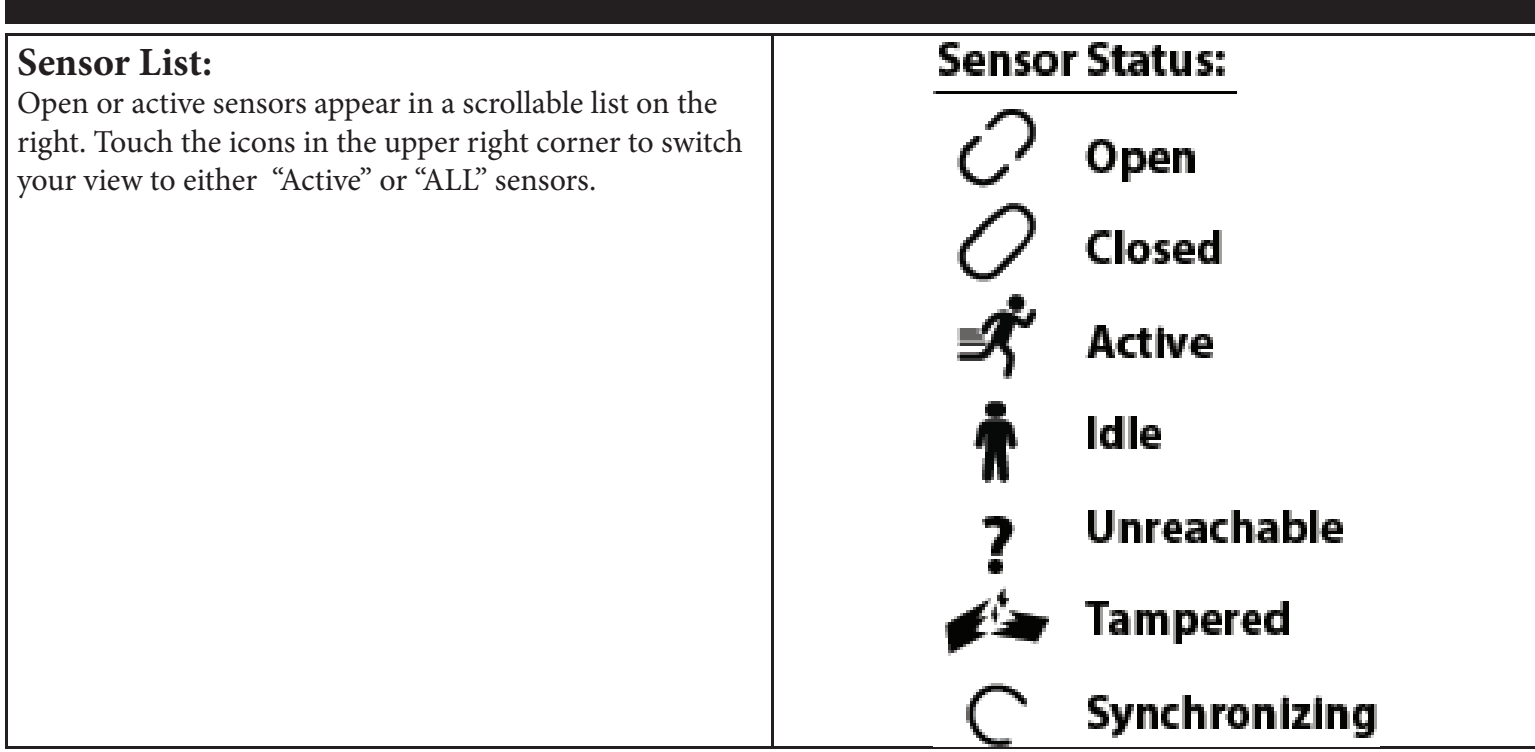

#### Arming Options Quickly choose from "stay" or "away"

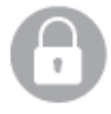

Arming Stay Arms doors and windows only

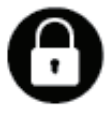

Arming Away Arms doors, windows and motions

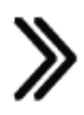

Additional Options View additional arming options by touching the ">>" icon on the right side

### Additional Arming Options

Select these options before choosing your arming type

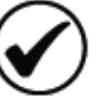

#### Bypass

Touch the circle next to a sensor to bypass it during the arming sequence

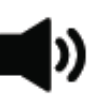

#### Exit Sounds

The panel beeps as the timer counts down. Silence these beeps before you choose the arming type.

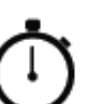

#### Entry Delay

The panel will give you time to disarm once a "delay door" has been opened. Turn this off with touch.

## **USIING YOUR SYSTEM: DISARMING**

### **Disarming your System**

When your system is armed, there are multiple ways to disarm:

## **Disarming Manually**

To manually disarm your panel, touch the icon in the center of the screen. You will be prompted to enter a valid code. Failure to enter a valid code with the time required will trigger the alarm.

When someone manually disarms the panel the built in camera will take a photo and save it on the camera page along with the date, time, and name of the user.

### **Disarming Remotely**

To remotely disarm your panel, login to your mobile app and the the "disarm" icon.

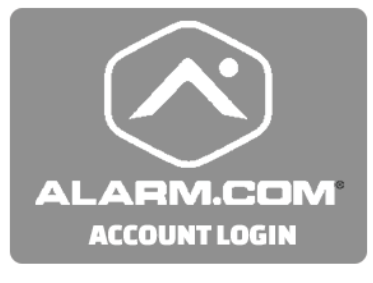

Download the Alarm.com App in the App Store or Google Play

## **Disarming Automatically**

You can connect your smartphone using Bluetooth and it will automatically disarm your IQ Panel from an "Armed Away" state when it comes within range. To connect a phone, follow the steps shown.

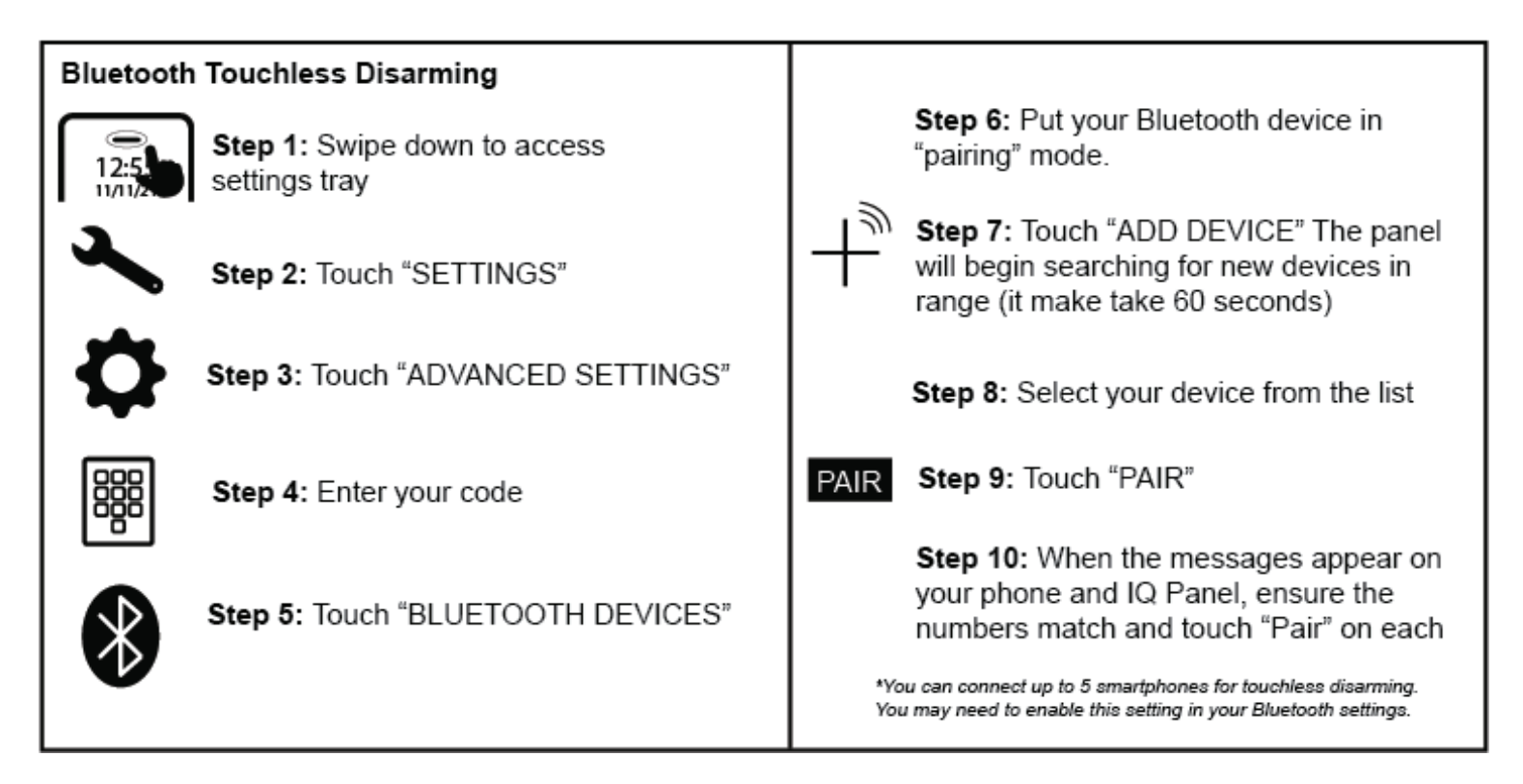